# Упатство за користење на платформата efarm.mk

# Contents

| Вовед                                   | 3  |
|-----------------------------------------|----|
| Користење на платформата                | 3  |
| Креирање на профили за фармери/купувачи | 3  |
| Регистрирање на фармери                 | 5  |
| Додавање на производи                   | 9  |
| Креирање на понуда                      | 11 |

### Вовед

Проектот: "Поддршка за on line продажба на земјоделците и јакнење на гласот на жените од руралните средини" кој е поддржан од Германското друштво за интернационална соработка (ГИЗ) во рамките на проектот "Поддршка на диверзификацијата на економските активности во рурални подрачја на Југоисточна Европа" (СЕДРА).

#### Проектот е составен од 2 компоненти:

Развој и промоција на капацитетите поврзани со on-line промоција и продажба на агропрехранбени производи преку платформата Е-фарма

Развој на женското лидерство и претприемништво во руралните средини

Првата компонента на проектот се фокусира на подобрување на можностите за маркетинг за земјоделците (производители на земјоделски производи), како и за малите даватели на услуги во туризмот и занаетчиските производители.

Втората компонента на проектот се фокусира на подигање на свеста на жените во руралните области за законските права на сопственост, како и унапредување на женското лидерство и претприемништво како предуслов за економско зајакнување на руралните жени, како важен сегмент за економски развој на руралните области во Република Северна Македонија.

## Користење на платформата

### Креирање на профили за фармери/купувачи

Самата платформа е наменета за користење како на фармери со цел да ги промовираат своите производи/услуги и за заинтересирани купувачи. Платформата овозможува креирање на кориснички профили како на фармери така и на самите купувачи.

За да се креира профил за користење на платформата следете ги следните чекори:

| 🐇 EFarm.mk 🛛 🗙                                | < +                                                         |                                            |                                              |                                             |                                                                                             | - 0         |  |
|-----------------------------------------------|-------------------------------------------------------------|--------------------------------------------|----------------------------------------------|---------------------------------------------|---------------------------------------------------------------------------------------------|-------------|--|
| → C © https://efarm                           | п.mk<br>Национална Ф                                        | Федерација на Фар                          | мери                                         | вести 🖓 Најав                               | та т=<br>зи се Зачлени се ∨ МК ∨                                                            | \⊕ <b>₽</b> |  |
| Фармери                                       | ΗΦΦ - 3                                                     | ваеоно оо успех                            |                                              |                                             | 🖮 Купувач<br># Фармер Р                                                                     |             |  |
|                                               |                                                             |                                            | <u>.</u>                                     |                                             | неу су21<br>Сирење<br>Преработки од земјоделски<br>производи<br>Зеленчук                    |             |  |
| КАРАНФИЛКА<br>ТОДОРОВА<br>0 продукти<br>ффффф | МАЈА<br>СИМЈАНОВСКА<br>0 продукти<br>☆☆☆☆☆                  | <b>ТОНИ ДУКОВ</b><br>0 продукти<br>☆☆☆☆☆   | ВАНГЕЛИНА<br>ПАРМАЧКА<br>о продукти<br>ффффф | ЈУЛИЈАНА<br>ВЕЛКОВИЌ<br>0 продукти<br>ффффф | Месо - јајца<br>Овошје<br>Грозје<br>Мед и пчелни производи<br>Садници -                     |             |  |
|                                               | <u>B</u>                                                    |                                            |                                              |                                             | <u>кон целиот календар »</u><br>Вести                                                       |             |  |
| ФИЛОВА<br>ЕЛИЗАБЕТА<br>О продукти<br>会会会会     | <b>ДИЈАНА</b><br>АНТОВСКА<br><sup>0</sup> продукти<br>☆☆☆☆☆ | <b>ДАНИЕЛ МИТИЌ</b><br>1 продукти<br>☆☆☆☆☆ | СЛОБОДАН<br>ПАВЛОВ<br>0 продукти<br>合合合合合    | MAPJAHЧО<br>APCOB<br>0 продукти<br>☆☆☆☆☆    | Сега е вашата шанка да<br>инвестирате: Најботатиот<br>во светот ги "распродава"<br>акциите! |             |  |
| Продукти                                      |                                                             | Прикажи ги сите фармери.                   | ×                                            |                                             | економијата од оној кој ЕК<br>го предвиде во пролет<br>Законскиот рок одмина, ќе            |             |  |
|                                               | Ne                                                          |                                            |                                              |                                             | го исплати ли УЈП повратот од "Викенд без ДДВ"?                                             |             |  |

# Регистрирање на фармери

|                                                                                                    | cnex 🙂                                                                                                    |                                                                                                    |  |
|----------------------------------------------------------------------------------------------------|----------------------------------------------------------------------------------------------------|----------------------------------------------------------------------------------------------------|--|
| Зачлени се                                                                                                    |                                                                                                    | Сезонски календар                                                                                                    |  |
|                                                                                                    |                                                                                                    | мај 2021                                                                                                    |  |
| Купувач Фармер Најави се<br>Зачлени се на EFarm.mk. Со тоа ќе имате можност да<br>многу купувачи. Со зачленувањето СЕ СОГЛАСУВАШ<br>Име                                                                                                    | ги продавате вашите производи и да контактирате со<br>со условите за приватност кои се наоѓаат <u>ТУКА</u> . | Сирење •<br>Прерзботи од земјоделски<br>производи<br>Зеленчук<br>Месо - јаца<br>Овошје<br>Грозје<br>Мед и пчелни производи                                                                                     |  |
| ш                                                                                                    |                                                                                                    | Садници 👻                                                                                                    |  |
| E-mail                                                                                                    |                                                                                                    | <u>кон целиот календар »</u>                                                                                                    |  |
| ☑ admin@efarm.mk                                                                                                    |                                                                                                    | Вести                                                                                                    |  |
| Лозинка                                                                                                    |                                                                                                    | Сега е вашата шанса да<br>инвестирате: Најбогатиот<br>во светот ги "распродава"<br>акциите!                                                                                                    |  |
| Потврди лозинка                                                                                                    |                                                                                                    |                                                                                                    |  |
| <u> ۵</u>                                                                                                    |                                                                                                    | ке имаме поголем пад на<br>економијата од оној кој ЕК<br>го предвиде во пролет                                                                                                    |  |
| Телефон                                                                                                    |                                                                                                    |                                                                                                    |  |
| °.                                                                                                    |                                                                                                    | Законскиот рок одмина, ќе<br>го исплати ли УЈП повратот<br>од Викена без ЛЛВ"?                                                                                                    |  |
| Лице за контакт                                                                                                    |                                                                                                    | ад "риксид ос 5 ддр :                                                                                                    |  |
| <u> </u>                                                                                                    |                                                                                                    |                                                                                                    |  |
| Адреса                                                                                                    |                                                                                                    |                                                                                                    |  |
| Q                                                                                                    |                                                                                                    |                                                                                                    |  |
| Град                                                                                                    |                                                                                                    |                                                                                                    |  |
| 🕮 Скопје 🗸                                                                                                    |                                                                                                    |                                                                                                    |  |
| Слика (доколку имаш)                                                                                                    |                                                                                                    |                                                                                                    |  |
| Choose File No file chosen                                                                                                    |                                                                                                    |                                                                                                    |  |
| BHECH TO KOADT                                                                                                    |                                                                                                    |                                                                                                    |  |
| EFarm.mk                                                                                                    | КОНТАКТ                                                                                                    | 3A HAC                                                                                                    |  |
| Проектот Проектот: "Поддршка на продажбата преку<br>Интернет (онлајн продажба) (е-фарма) за земјоделците и<br>подобрување ча сеста на рораните жени" с поддожан од<br>Deutsche Gesellschaft für Internationale Zusammenarbeit (GIZ)<br>GmbH во рамките на проектот, Поддршка на економската<br>диверзификација на рудралните области во Југоисточна<br>Европа" (СЕЛИ). Проектот е составен од 2 комонисенти:<br>1. Развој и промоција на капацитетите поврзани со оп-line<br>произција и продахба на агро-прекранбени производи<br>преки платформата Е-фарма и<br>2. Олеснување («фацилитација) на женското лидерство и<br>претприкиништво. | <u>contact@nff.org.mk</u><br>02 3050 646<br><b>f</b>                                                         | Ва проектот ::<br>Покатони за NFE ::<br>Мала на сајтот ::<br>Покатонот ::<br>Хилови и правила за продажба ::<br>Контокт.:<br>Станадани за храна ::<br>Партивон ::<br>Расевоок ::<br>Инстаграм ::<br>Тwitter :: |  |
|                                                                                                    | Copyright © 2020 - 2021 EFarm                                                                                |                                                                                                    |  |
|                                                                                                    |                                                                                                    |                                                                                                    |  |
| german<br>cooperation                                                                                                    | giz Deutsche Gesellschaft<br>für Internationale<br>Zusammenarbeit (GIZ) GmbH                                 |                                                                                                    |  |

Фармерот внесува: име, е-маил, лозинка, телефон, лице за контакт, адреса, град и фотографија/лого/заштитен знак.

| Национална Федерација на Фармери<br>НФФ - Заедно до Успех | ести 👌 Најави се Зачлени се 💙 МК 💙                                                         |
|-----------------------------------------------------------|--------------------------------------------------------------------------------------------|
| Најави се                                                 | Сезонски календар                                                                          |
| -                                                         | мај 2021                                                                                   |
| Купувач Фармер Најави се                                  | Сирење                                                                                     |
|                                                           | Преработки од земјоделски производи                                                        |
| E-mail                                                    | Зеленчук                                                                                   |
| admin@efarm.mk                                            | Meco - jajua                                                                               |
|                                                           | Овошје                                                                                     |
| Лозинка                                                   | Прозје<br>Мед и пчелни производи                                                           |
| · ·····                                                   | Садници                                                                                    |
|                                                           | <u>кон целиот календар »</u>                                                               |
| Најави се                                                 | Porte                                                                                      |
| (заборавена лозинка)                                      | вести                                                                                      |
|                                                           | Сега е вашата шанса да<br>инвестирате: Најбогатиот<br>во свето ти "распродава"<br>акциите! |
|                                                           | Ќе имаме поголем пад на<br>економијата од оној кој ЕК<br>го предвиде во пролет             |

Од кога ќе го креираме налогот, на истиот можеме да се пријавиме:

Во полето за e-mail го внесувате email-от кој што го оставивте а во делот на лозинка ја внесувате лозинката која што ја поставивте во текот на креирањето на профилот.

Национална Федерација на Фармери Нарачки 📁 Admin Adminovski 💊 мк 🗸 НФФ - Заедно до Успех Сезонски календар Фармери мај 2021 Сирење Преработки од земјоделски производи Зеленчук Meco - jajца КАРАНФИЛКА ТОДОРОВА СЛОБОДАН ПАВЛОВ СЕМЕЈСТВО СИНАДИНОВСКИ ДАНИЕЛ МИТИЌ душко андов Овошје Грозје 0 продукти 습습습습습 0 продукти ☆ ☆ ☆ ☆ ☆ Мед и пчелни производи 0 продукти 습습습습습 0 продукти 습습습습습 Садници <u>кон целиот календар »</u> Вести Сега е вашата шанса да инвестирате: Најбогатиот во светот ги "распродава" акциите! СИМЕ СОФРОНИЕВСКИ ЕМИЛИЈА ВУЧКОВСКА РАТКА КРАМАРСКА АЏИБАЈРАМ ДАЦИ ГОРАН ЦВЕТКОВ 0 продукти 습습습습습 0 продукти 습습습습습 0 продукти 습습습습습 0 продукти 습습습습습 4 продукти 습습습습습 Ќе имаме поголем пад на економијата од оној кој ЕК го предвиде во пролет Прикажи ги сите фармери...

Од кога ќе се приклучите на платформата ќе го добиете следен изглед на екранот:

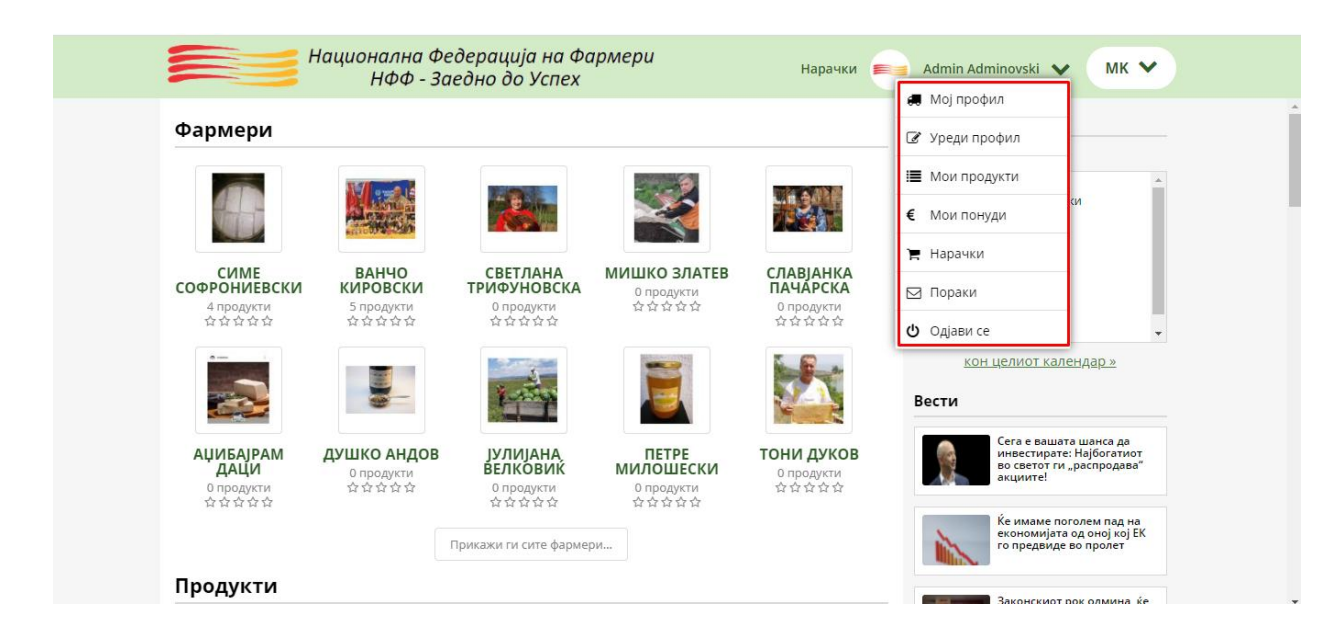

Со кликнувањето на профилот ќе го добиете паѓачкото мени од каде што можете да изберете соодветна опција за уредување на профилот и тоа:

• Уредување на профилот

| Национална Федерација на Фармери<br>НФФ - Заедно до Успех                                                                                                    | Нарачки 💼 Admin Adminovski 🗸 MK 💙                                               |
|----------------------------------------------------------------------------------------------------|---------------------------------------------------------------------------------|
| Уреди профил                                                                                                    | Сезонски календар<br>мај 2021                                                   |
| Воколку сакате да го поомените вашнот е мака, пишете ни на contactiliefarm.mk.                                                                                                    | Сирење преработки од земјоделски                                                |
|                                                                                                    | производи<br>Веленчук<br>Месо јајца                                             |
| Admin Adminovski                                                                                                    | Osocuje<br>Fposje                                                               |
| E-mail                                                                                                    | Садници и                                                                       |
|                                                                                                    | кон целиот календар.»<br>Вести                                                  |
| Нова лозинка                                                                                                    | Сега е вашата шанса да                                                          |
| Потврди нова лозинка                                                                                                    | eo estro tra "pachogaea"<br>akueuta!                                            |
| <u> </u>                                                                                                    | Ке ималке поголем пад на<br>економијята од оној кој ЕК<br>го предвиде во пролет |
| Основни информации                                                                                                    |                                                                                 |
| Лого (доколку имате)                                                                                                    | анистичет на былована, кот<br>со исплатит на Коерето<br>од "Виженд без ДДВ?     |
| Опис на компанијата                                                                                                    |                                                                                 |
| ø                                                                                                    |                                                                                 |
|                                                                                                    |                                                                                 |
| ß                                                                                                    |                                                                                 |
| eororpaqueja 1                                                                                                    |                                                                                 |
|                                                                                                    |                                                                                 |
|                                                                                                    |                                                                                 |
|                                                                                                    |                                                                                 |
|                                                                                                    |                                                                                 |
| Фотографија 2                                                                                                    |                                                                                 |
| Choose File No file chosen                                                                                                    |                                                                                 |
|                                                                                                    |                                                                                 |
|                                                                                                    |                                                                                 |
|                                                                                                    |                                                                                 |
| Фотографија 3                                                                                                    |                                                                                 |
| Choose File No file chosen                                                                                                    |                                                                                 |
|                                                                                                    |                                                                                 |
|                                                                                                    |                                                                                 |
|                                                                                                    |                                                                                 |
|                                                                                                    |                                                                                 |
| Контакт информации                                                                                                    |                                                                                 |
| Appeca<br>© Test bb                                                                                                    |                                                                                 |
| Град                                                                                                    |                                                                                 |
| 🗇 Cxonje 🗸                                                                                                    |                                                                                 |
| Лице за контакт<br>а Admin Adminovski                                                                                                    |                                                                                 |
| Телефон                                                                                                    |                                                                                 |
| € +38977681579                                                                                                    |                                                                                 |
| с-тап изачестужайња<br>🖂 да 🗸 🗸                                                                                                    |                                                                                 |
| Beő                                                                                                    |                                                                                 |
| 9                                                                                                    |                                                                                 |
| facebook<br>f                                                                                                    |                                                                                 |
| Instagram                                                                                                    |                                                                                 |
| 0                                                                                                    |                                                                                 |
| Зачувај ги промените                                                                                                    |                                                                                 |
| EFarm.mk KOHTAKT                                                                                                    | 3A HAC                                                                          |
| Проектот Проектот: "Поддрижа на продажбата преку <u>солтастовні бого лік.</u><br>Интернет (онлаўн продажба) (е-фарма) за земурделиците и 02 3050 646<br>полоблікация на пректа на кораницита и на росполяти | За проектот »<br>Полатоция за NFE »                                             |
| Deutsche Gesellschaft für Internationale Zusammenarbeit (BIZ)<br>GmbH so pawarte van poeseror "Tinggpuika va exe-wockcara<br>gweeppingenaugie van gippaarweite od nacze so Dyroactrowis                     | Малана сајтот н<br>Поиватност н<br>Услови и правина за прозвоба н               |
| Европя" (СЕДРА), Проектот е составен од 3 компоненти:<br>1. Развој и произиција на калацитетите поврзани со оп-line<br>произиција и продажба на агро-прихранбани производи                                  | Контакт.»<br>Станчарни за хорна »                                               |
| прекуплатарорийта Е-фарика и<br>2. Опеснувани (фацилитација) на женското лицерство и<br>претприкинкитво.                                                                                                    | Easthooks<br>Kashooks<br>Kashooks                                               |
| Boseón an Hacin                                                                                                    | Twitter.s                                                                       |
| Copyright © 2020 - 2021 EFarm                                                                                                    |                                                                                 |
|                                                                                                    |                                                                                 |
|                                                                                                    |                                                                                 |
| german                                                                                                    | arbeit (GIZ) GmbH                                                               |
| cooperation                                                                                                    |                                                                                 |
| DEUTSCHE ZUSAMMENARBEIT                                                                                                    |                                                                                 |

- Додавање на производи
- Креирање на понуди
- Преглед на порачки
- Преглед на пораки
- Одјавување од порталот

### Додавање на производи

Со кликнување на опцијата Мои производи го добиваме следниот изглед на платформата:

| Национална Федерација на Фармери<br>НФФ - Заедно до Успех | Нарачки 🝋 Admin Adminovski 🗸 MK 🕚                                                            |
|-----------------------------------------------------------|----------------------------------------------------------------------------------------------|
| Мои продукти                                              | Сезонски календар                                                                            |
|                                                           | мај 2021                                                                                     |
| Вкупно: 0 продукти.                                       | Сирење                                                                                       |
|                                                           | Преработки од земјоделски<br>производи                                                       |
|                                                           | Зеленчук                                                                                     |
|                                                           | Meco - jajца                                                                                 |
|                                                           | Овошје                                                                                       |
|                                                           | Грозје                                                                                       |
|                                                           | Мед и пчелни производи                                                                       |
|                                                           | <u>кон целиот календар »</u>                                                                 |
|                                                           | Вести                                                                                        |
|                                                           | Сега е вашата шанса да<br>инвестирате: Најбогатиот<br>во светот ги. "распродава"<br>акциите! |
|                                                           | Ќе имаме поголем пад на<br>економијата од оној кој ЕК<br>го предвиде во пролет               |

Со кликнување на опцијата Додади продукт добиваме следен изглед:

# Уреди продукт

🚺 Внесете ги податоците за вашиот продукт и поставете барем една фотографија од него.

~

#### Продукт

 $\widehat{\basis}$ 

#### Категорија

🔳 Сирење - Сирење

Опис за продуктот...

Ø

#### Фотографија 1

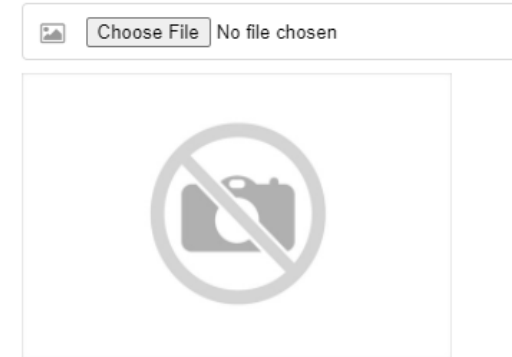

#### Фотографија 2

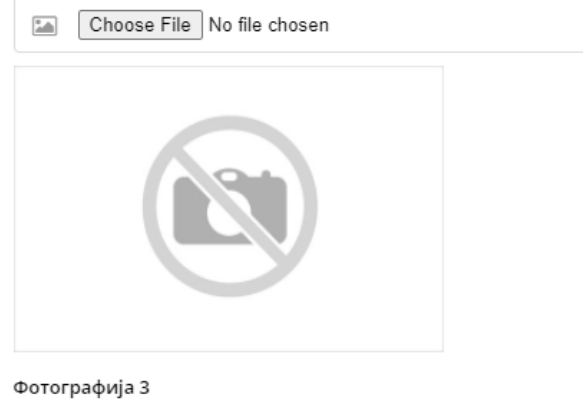

| Choose File No file chosen |  |
|----------------------------|--|
|                            |  |
|                            |  |

Ги внесуваме следни информации:

- Име на производот
- Го поставуваме во соодветна категорија
- Додаваме краток производ
- Поставуваме соодветни фотографии на производот

Од кога ги поставиме овие информации, кликнуваме на копче **Залувај ги промените** или **Откажи** доколку внесовме по грешка или слично.

| Зачувај ги промените |  |
|----------------------|--|
|                      |  |
| Откажи               |  |
|                      |  |

Со поставените производи можеме да управуваме и тоа:

| 3купно: 1 продукти. |          |                        | 🛨 Додади продукт |
|---------------------|----------|------------------------|------------------|
|                     | Продукт  | Категорија             |                  |
|                     |          |                        | 册 Прегледај      |
|                     | Мед      |                        | 🕑 Измени         |
|                     | 0 понуди | мед и пчелни производи | € Додади понуда  |
| 37.3                |          |                        | 🛍 Избриши        |

- Да направиме измена
- Да додаме во понуда
- Да ги избришеме

#### Креирање на понуда

За да го понудите производот на купувачите, не е доволно да ги додадете производите во вашето портфолио на производи. Она што е потребно да направите е да ги додадете прозводите кој што сакате да ги продавате во делот понуда. Со кликнувањето на опцијата **Додади понуда** вашиот производ/и ќе бидат понудени за купување.

# Уреди понуда

🚺 Внесете ги податоците за вашата понуда и таа веднаш ќе биде објавена.

~

~

#### Продукт

💮 Мед

#### Количина

<u>j</u> 1

#### Мерка

ø

🗏 килограм

#### Опис на понудата

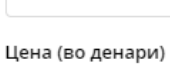

цена (во ден

€ 0

#### Валидна од

06.5.2021

#### Валидна до

06.6.2021

#### Специјална понуда

🖂 He

#### Персонална понуда

👗 Не

Зачувај ги промените

Откажи